## CDC-DERS KOORDİNATÖRÜ İÇİN EL KİTABI

1) Instructor sayfasının sağındaki bölgede yer alan "Curriculum" ya da "SIS Applications" üzerine tıklıyoruz. Açılan başlıklardan "Course Data Collection (CDC)" linkine tıklayarak başlıyoruz.

| gut Tarhanlı<br>14.2017 14:05:06 |    | LOGIN AS INFO<br>Return to mkorkmazi                     | <u>@bilgi.edu.tr</u> |           |                                              |                         |                              |                                    |                                              |  |
|----------------------------------|----|----------------------------------------------------------|----------------------|-----------|----------------------------------------------|-------------------------|------------------------------|------------------------------------|----------------------------------------------|--|
|                                  | <  |                                                          |                      |           |                                              |                         |                              |                                    |                                              |  |
| Academic                         | <  |                                                          |                      |           | enter your sea                               | rch criteria            |                              | SEARCH                             |                                              |  |
| Advisor Operations               | <. |                                                          |                      |           | Enter your search                            | critena and click SEARC | H for quick access to SIS ft | inctions and data available to you |                                              |  |
|                                  | <  | Course Schedule                                          | My Courses Exar      | n Duties  |                                              |                         |                              |                                    | Academic                                     |  |
|                                  | <  | 2016/2                                                   |                      |           |                                              |                         |                              |                                    | Attendance Module                            |  |
|                                  | ~  | HOUR MONDAY                                              | TUESDAY              | WEDNESDAY | THURSDAY                                     | FRIDAY                  | SATURDAY                     | SUNDAY                             | BILGI Learn<br>Bilgi LMS                     |  |
| C Applications                   |    | 10:00                                                    |                      |           |                                              |                         | LAW 585.01<br>D.310 [30]     |                                    | Course Directory                             |  |
| is applications                  |    |                                                          | 1                    |           |                                              |                         | LAW 585.01<br>D.310 [30]     |                                    | My Programs                                  |  |
| ourse Catalog                    | <  | 12:00                                                    |                      |           |                                              |                         | LAW 585.01<br>D.310 [30]     |                                    | My Courses                                   |  |
|                                  | <  | 18:00                                                    |                      |           | LAW 638.01<br>D.ZZZ 3 [500]<br>LAW 818.01    |                         |                              |                                    | Course Load Report                           |  |
|                                  | <  | 19-00                                                    |                      |           | D.ZZZ 3 [500]                                |                         |                              |                                    | Evaluation                                   |  |
| anguage (English)                | <  | 10.00                                                    |                      |           | D.ZZZ 3 [500]<br>LAW 818.01<br>D.ZZZ 3 [500] |                         |                              |                                    | Fetenek On Kayıt Başvuruları<br>Enter Grades |  |
|                                  | <  | 20:00                                                    |                      |           | LAW 638.01<br>D.ZZZ 3 [500]                  |                         |                              |                                    | Grade Entry Help<br>Dissertation Operations  |  |
| Sites and Apps                   | <  |                                                          |                      |           | D.ZZZ 3 [500]                                |                         |                              |                                    | Consent Courses                              |  |
|                                  | <  | Full Schedule<br>Attendance Module<br>Old Term Schedules | lumns                |           |                                              |                         |                              |                                    | Course Load Report<br>Blackboard Roles       |  |
|                                  |    | Display Hours as col                                     | lumina               |           |                                              |                         |                              |                                    | Advisor Operations                           |  |

2) Aşağıda işaretlenmiş olan linkten ilgili "context" i seçiyoruz.

| CDC                                                                                                    |                                                                                                    |
|----------------------------------------------------------------------------------------------------|----------------------------------------------------------------------------------------------------|
| Bart Here<br>E Seed Connel<br>Data Change Response                                                                                                    | Comment List                                                                                                   |
| Reports<br>R. Augurta                                                                                                    | Den og onen for en en falle. Program Courthadore oge 1989, Courtheatere can 1989, Course Courthaloge Can Tably |
| CDC maip Deale                                                                                                    |                                                                                                    |
| <ul> <li>Bit Program Koschmattini, Fyll D. Köste</li> <li>Bit Ders, Koschmattini, Fyll D. Köste</li> <li>Bit Contractor's Orlight</li> <li>Bit Treat 2000 Stateme</li> <li>Bit Contract Unit</li> </ul> |                                                                                                    |
| ang basan (1.577-001-001)<br>may sense a differ (1.674-01)                                                                                                    |                                                                                                    |

3) Course Coordinator başlığı altındaki "My Courses" linkine tıklıyoruz.

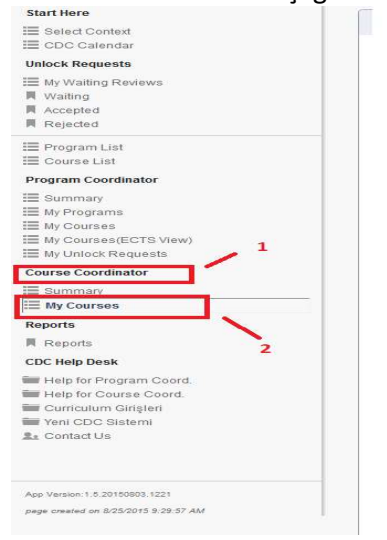

4) Bilgilerini girmek istediğimiz dersimizin "Course Coord. Op." sütunundaki "details" linkine tıklıyoruz.

| 2 | Sem.      | Mode<br>of<br>Scheduling | Comment Y                    | Status 🌱            | Coord Y                   | Course<br>Coord<br>Op. | Proof<br>Reading |
|---|-----------|--------------------------|------------------------------|---------------------|---------------------------|------------------------|------------------|
|   | Fall      | Fall Only                | Old Course<br>Already Closed |                     | Koray Akay                | DETAILS                | EDIT             |
|   | Spring    | Spring Only              | Old Course<br>Already Closed |                     | Koray Akay                | DETAILS                | EDIT             |
|   | Fall      | Fall Only                | Old Course<br>Continued      | Approved            | Koray Akay                | DETAILS                | EDIT             |
|   | Spring    | Spring Only              | Old Course<br>Continued      | Approved            | Koray Akay                | DETAILS                | EDIT             |
|   | Spring    | Fall and<br>Spring       | Old Course<br>Already Closed |                     | Koray Akay                | DETAILS                | EDIT             |
|   | Fall      | Fall Only                | Old Course<br>Already Closed |                     | Koray Akay                | DETAILS                | EDIT             |
|   | Full Year | Full Year                | Old Course<br>Aiready Closed |                     | Koray A <mark>k</mark> ay | DETAILS                | EDIT             |
|   | Full Year | Full Year                | Old Course<br>Already Closed |                     | Koray Akay                | DETAILS                | EDIT             |
|   | Spring    | Spring Only              | Old Course<br>Already Closed |                     | Koray Akay                | DETAILS                | EDIT             |
|   | Fall      | Fall Only                | Old Course<br>Continued      | Waiting<br>Approval | Koray Akay                | DETAILS                | EDIT             |
|   | Spring    | Spring Only              | Old Course<br>Continued      | Waiting<br>Approval | Koray Akay                | DETAILS                | EDIT             |
|   | Fall      | Fall Only                | Old Course<br>Already Closed |                     | Koray Akay                | DETAILS                | EDIT             |
|   | Spring    | Spring Only              | Old Course<br>Already Closed |                     | Koray Akay                | DETAILS                | EDIT             |
|   | Fall      | Fall Only                | Old Course<br>Continued      | Waiting<br>Approval | Koray Akay                | DETAILS                | EDIT             |

5) Açılan ekranda soldaki menüde derse ait bulunan başlıklardan; "course description", "course learning outcomes", teaching staff", "requirements and policies", "reading list", "workload" ve "syllabus" alanlarına bilgileri giriyoruz. Her bir başlığı tıklayarak ilgili alanları dolduruyoruz. Bilgilerin hem **TÜRKÇE** hem de **İNGİLİZCE** olarak girilmesi gerekmektedir.

| CDC                        |  |
|----------------------------|--|
| Start Here                 |  |
| Select Context             |  |
| EDC Calendar               |  |
| Unlock Requests            |  |
| i My Waiting Reviews       |  |
| Waiting                    |  |
| Accepted                   |  |
| Rejected                   |  |
| 📃 Program List             |  |
| Course List                |  |
| [JUS 111]                  |  |
| E Course Parameters        |  |
| 🗮 Elective Status          |  |
| Course Information         |  |
| E Course Description       |  |
| E Course Learning Outcomes |  |
| E Teaching Staff           |  |
| Requirements and Policies  |  |
| 🔳 Reading List             |  |
| 🗮 Work Load                |  |
| 📃 Syllabus                 |  |
| Scheduling Params          |  |
| Registration Params        |  |
| E Consent                  |  |
| 📰 Prerequisites            |  |
| K Course Check             |  |
|                            |  |

6) <u>Course Description:</u> Dersin tanımını yazıyoruz.

| <ul> <li>Submitte</li> </ul> | rd                                                                                                    |
|------------------------------|----------------------------------------------------------------------------------------------------|
| kish Engl                    | Inh Praviaw                                                                                                    |
| Lig                          |                                                                                                    |
| ink caption                  | link to an external resource using the following markup/convention<br>http://www.external.com/frague/convention/frague/convention/frag |
| ,                            |                                                                                                    |
| Turkish                      | Bu ders, öğrencilerin temel istatistik bilgilerini geliştirmeyi, ve işletme, ekonomi ve diğer sosyal bilimlerdeki uygulamalanna bir giriş yapmayı amaçlar. İstatistik ve ekonometrideki daha özelleşmiş dersler için bir temel teşkil<br>edecek kayram ve metotlar geliştirilir. Qlaşılık, iştatistiksel çıkarım ve çokdeğişkenli analiz incelenen konular araşındadır.                                                                                                    |
|                              |                                                                                                    |
|                              |                                                                                                    |
|                              | 3643                                                                                                    |

7) Course Outcomes: Doldurulması zorunlu alanların başında yıldız işareti görebilirsiniz. Maddelerin her biri için açılan kutudan katagori seçiyoruz. Her bir madde için 200 karakter sınırlaması bulunmaktadır. Kutucuğun içi doldurulmaya başlandığında sağ alt köşede yer alan sayaç 200'den geri doğru saymaya başlayacaktır.

| CDC                                  | JUS 111                        |                                                                                 |
|--------------------------------------|--------------------------------|---------------------------------------------------------------------------------|
| Start Here                           | Fundamen                       | tal Legal Concepts and Justice Institutions                                     |
| ill Select Context                   |                                |                                                                                 |
| E CDC Calendar                       | Outcomes                       |                                                                                 |
| Data Change Requests                 | Prev Page                      | Next Page Help                                                                  |
| I My Requests                        | riceriuge                      | Heat rage help                                                                  |
| E Create a new course                | 1 Conservation of Conservation |                                                                                 |
| E Open a closed course               | Turkish E                      | nglish Preview                                                                  |
| I≡ Change teaching hours of a course |                                |                                                                                 |
| III Program List                     |                                |                                                                                 |
| 🗮 Course List                        |                                |                                                                                 |
| Program Coordinator                  | 1*                             | - Kategori seçiniz / Select a category -                                        |
| III Summanu                          |                                |                                                                                 |
| III Mu Programs                      | Haklaria                       | igili temel ayrımları tespit edebilecek.                                        |
| I My Programs                        |                                |                                                                                 |
| I My Courses (ECTS View)             |                                |                                                                                 |
| I My Unlock Requests                 |                                |                                                                                 |
| Course Coordinator                   |                                |                                                                                 |
| III 8                                |                                |                                                                                 |
| E My Courses                         |                                |                                                                                 |
| [JUS 111]                            |                                |                                                                                 |
| E Course Parameters                  | 2.                             |                                                                                 |
| I Elective Status                    | 2                              | - Kategori seçiniz / Select a Category -                                        |
| E Course Information                 |                                |                                                                                 |
| Contraction Constitution             | Никикип                        | genel likelerinin ve diger toplumsal kurallarla arasındaki tarki anlayabilecek. |
| E Course Outcomes                    |                                |                                                                                 |
| Teaching Stan                        |                                |                                                                                 |
| E Requirements and Policies          |                                |                                                                                 |
| I Reading List                       |                                |                                                                                 |
| I Work Load                          |                                |                                                                                 |
| 🗮 Syllabus                           |                                |                                                                                 |
| Scheduling Params                    |                                |                                                                                 |
| III Registration Params              |                                |                                                                                 |
| I Consent                            | 3 *                            | - Kategori seçiniz / Select a category -                                        |
| Prerequisites                        |                                |                                                                                 |
| Course Check                         | Hukukun                        | kaynaklarını ve yorum kurallarını tartışabilecek.                               |
| Reports                              |                                |                                                                                 |

8) <u>Teaching Staff</u>: Dersi vermesi muhtemel öğretim elamanı isimlerini giriyoruz. Bu bilgiler daha sonra CDF girişlerinde kesinleşecek olan isimlerden farklı olabilir. Bunun bir sakıncası yok ancak CDF girişlerinde dersi verecek öğretim elemanı bilgisinde bir değişiklik olacaksa yeni isimlerin CDC'deki bu alana da girilmesi gerekecektir.

| Eģ  | ğer dersi kimin v | vereceği belli değil iso | e, Teaching Staff Not  | t Determined Ye | t e basıy | oruz, derse Instructor staff ekleniyor.                         |
|-----|-------------------|--------------------------|------------------------|-----------------|-----------|-----------------------------------------------------------------|
| D   | ersi verecek öğr  | etim elemanı belli is    | e, Add Lecturer        | Add Assistant   | butonları | ndan ilgili kişileri seçiyoruz. Bu örnekte Koray Akay'ın ismini |
| kι  | ullanacağız. Add  | Lecturer dedikten so     | onra çıkan pencereye I | Koray yazarak   | Search    | butonuna basıyoruz. Gelen liste aşağıdaki gibi.                 |
| าะ  | Add Instructor    |                          |                        |                 |           | ×                                                               |
|     | Koray             |                          |                        |                 | Search    |                                                                 |
|     | Title             | Name                     | Surname                | Work Style      | ÷         |                                                                 |
| 2.0 | Doç. Dr.          | Koray                    | Akay                   | Tam Zamanlı     | ADD       |                                                                 |
|     |                   | Koray                    | Birand                 | Saat ücretli    | ADD       |                                                                 |
| эc  |                   | Koray                    | Tahiroğlu              | Saat ücretli    | ADD       |                                                                 |
|     | Öğr. Gör.         | Koray                    | Tahiroğlu              | Saat ücretli    | ADD       |                                                                 |
|     | Misafir Öğr.Görv. | Koray                    | Aker                   | Kısmi Zamanlı   | ADD       |                                                                 |
|     | Dr.               | Mahmut Koray             | Çandır                 | Kısmi Zamanlı   | ADD       |                                                                 |
|     | Yrd. Doc. Dr.     | Sevki Koray              | Durak                  | İzinli          | ADD       |                                                                 |

Bu listeden Koray Akay'ı "ADD" ediyoruz, sonra listeyi

🛯 🖛 Page 1

0

ediyoruz.

of 1 🗪 🖬 10 🗸

Her zamanki gibi, "Next Page" ile bir sonraki sayfaya geçiyoruz. Eğer "Next page" linki görünmezse, sol taraftaki menüden "Reading List" seçeneğini tıklıyoruz.

View 1 - 7 of 7

Close

9) Requirements and Policies: Ders ile ilgili belirtmek istediğimiz tüm kural ve gereklilikleri yazıyoruz. Assessment ile ilgili bilgi, devam durumu ile ilgili bilgi v.b.

| Requirements and Policies |                               |
|---------------------------|-------------------------------|
| Turkish English           |                               |
| Content                   | Maximize   History   Notes    |
|                           |                               |
|                           |                               |
|                           |                               |
|                           | 4000                          |
| Prev Page Next Page Help  | Save D This page is completed |

10) <u>Reading List:</u> Ders için önerilen ve/veya gerekli olan "Required Reading" ve/veya "Recommended Reading" bilgilerini giriyoruz. İstediğiniz sayıda materyal (Ders kitabı, yardımcı kitap, makale, vs. girebilirsiniz).

| Reading List                                               |  |  |  |  |  |
|------------------------------------------------------------|--|--|--|--|--|
| ✓ Submitted                                                |  |  |  |  |  |
| quired Reading Recommended Reading                         |  |  |  |  |  |
| Required Reading                                           |  |  |  |  |  |
| Blake, D. (1993) A Short Course of Economics, MacGrawHill. |  |  |  |  |  |
| Perlman, M (1996) Macroeconomics, M. Perlman Publishing.   |  |  |  |  |  |
|                                                            |  |  |  |  |  |
|                                                            |  |  |  |  |  |
|                                                            |  |  |  |  |  |
|                                                            |  |  |  |  |  |
|                                                            |  |  |  |  |  |

11) Work Load: Bu sayfada birkaç farklı bilgi girişi yapıyoruz; workload, assessment/course learning outcome.

Work load tablosunda gireceğimiz bilgiler dersin ECTS bilgilerinin oluşturulmasında kullanılacağı için çok önemli.

Bilgi girişi yapmak için satır başındaki "use" kutucuğunu tıklamak gerekli.

Number of Recurrence faaliyetin dönemde kac kere yapılacağını gösteriyor. Örnek olarak, lecture için 14, mid-term, final vs. için 1, quiz için 4, vb. sayılar girebiliriz. Bu faaliyetler içinde dönem sonu notunu etkileyenler var ise (midterm, quiz, final, attendance, vs.) bunların ağırlıklarını da assessment kutucuğuna girmek zorundayız. Bu sütuna girdiğimiz sayıların toplamı, doğal olarak, 100 olmalı. Hours ve minutes sütünları, o faaliyetin tek bir seansının kaç saat ve dakika sürdüğü bilgisini gösterecek. Lecture ise 3 saat, Ara sınav ise 1 saat 30 dakika, vs...

Tıklanmış olan aktivitelerden herhangi biri bir öğrenme aktivitesi ise "is a learning activity" alanını tıklamanız gerekmektedir.

Tıklanmış olan aktivitelerden herhangi biri "Online" yapılıyor ise sağ taraftaki "is online" alanını tıklamamız gerekmektedir.

Description; değerlendirme yöntemi olarak işaretlenen maddeler için kısa tanımlamalar yazıyoruz. Assessment/course learning outcome; ders öğrenme çıktıları ile değerlendirme yöntemi olarak işaretlenen maddeleri ilişkilendiriyoruz.

Bilgileri girdikten sonra sayfanın en altında yer alan "Check" linkine tıklayıp bir hata olup olmadığını kontrol edebiliriz (Örneğin, dönem sonu notunu etkileyen ağırlıkların toplamının 100 olmaması gibi).

| ESCRPTION<br>ESCRPTION<br>ESCRPTION<br>ESCRPTION<br>ESCRPTION | Use                                                                                                    | Title Theoretical lectures(Lecture) Study time for Theoretical Lectures (Lecture) | Turkish<br>Title                         | Number of<br>Recurrence | Hours      | Minutes |                |                |                           |           |
|---------------------------------------------------------------|----------------------------------------------------------------------------------------------------|-----------------------------------------------------------------------------------|------------------------------------------|-------------------------|------------|---------|----------------|----------------|---------------------------|-----------|
|                                                               | ><br>><br>>                                                                                                    | Theoretical lectures(Lecture)<br>Study time for Theoretical Lectures (Lecture)    | Teorik/kuramsal Dara                     |                         | occurrence | per     | Total<br>Hours | Assesment<br>% | is a<br>learning activity | is Online |
| ESCRIPTION<br>ESCRIPTION<br>ESCRIPTION<br>ESCRIPTION          | <ul> <li>Image: Second second sec</li></ul> | Study time for Theoretical Lectures (Lecture)                                     | real the number of the                   | 14                      | 3          |         | 42:00          | 16             | <                         |           |
| ESCRIPTION<br>ESCRIPTION<br>ESCRIPTION<br>ESCRIPTION          |                                                                                                    | In data and in (Oliver)                                                           | Teorik/kuramsal Ders için çalışma süresi |                         |            |         |                |                |                           |           |
| ESCRIPTION<br>ESCRIPTION<br>ESCRIPTION                        |                                                                                                    | in-class practice(class)                                                          | Uygulama Dersi                           | 2                       | 3          |         | 06:00          | 5              | <                         |           |
| ESCRIPTION<br>ESCRIPTION<br>ESCRIPTION                        |                                                                                                    | Study time for In-class practice (Class)                                          | Uygulama Dersi için çalışma süresi       |                         |            |         |                |                |                           |           |
| ESCRIPTION<br>ESCRIPTION<br>ESCRIPTION                        | •                                                                                                    | Screening                                                                         | Film Gösterimi                           | 1                       | 3          |         | 03:00          | 5              | <                         |           |
| ESCRIPTION                                                    | -                                                                                                    | Attendance                                                                        | Katılım/Devam                            | 14                      |            |         |                | 5              |                           |           |
| ESCRIPTION                                                    | -                                                                                                    | Assignments                                                                       | Odev                                     | 4                       | 2          |         | 08:00          | 5              | •                         |           |
| ESCRIPTION                                                    |                                                                                                    | Case Study                                                                        | Örnek olay /vak'a çalışması              |                         |            |         |                |                |                           |           |
| ESCRIPTION                                                    |                                                                                                    | Demonstration                                                                     | Demonstrasyon                            |                         |            |         |                |                |                           |           |
|                                                               | -                                                                                                    | Discussion                                                                        | Tartışma                                 |                         |            |         |                | 2              | ✓                         |           |
|                                                               |                                                                                                    | Experiment                                                                        | Deney                                    |                         |            |         |                |                |                           |           |
|                                                               |                                                                                                    | Field Trip                                                                        | Saha Çalışması                           |                         |            |         |                |                |                           |           |
|                                                               |                                                                                                    | Games                                                                             | Oyun                                     |                         |            |         |                |                |                           |           |
| ESCRIPTION                                                    | -                                                                                                    | Observation                                                                       | Gözlem                                   | 4                       | 5          |         | 20:00          | 5              | •                         |           |
|                                                               |                                                                                                    | Problem Solving                                                                   | Problem Çözme                            |                         |            |         |                |                |                           |           |
| _                                                             |                                                                                                    | Question & Answer                                                                 | Soru & Cevap                             |                         |            |         |                |                |                           |           |
| ESCRIPTION                                                    | -                                                                                                    | Report Preparation and/or Presentation                                            | Rapor Hazirlama velveya Sunum            | 4                       | 5          |         | 20:00          | 6              | •                         |           |
|                                                               |                                                                                                    | Team/Group Work                                                                   | Takım/Grup Çalışması                     |                         |            |         |                |                |                           |           |
|                                                               |                                                                                                    | Project                                                                           | Proje                                    |                         |            |         |                |                |                           |           |
|                                                               |                                                                                                    | Project presentation                                                              | Proje Sunumu                             |                         |            |         |                |                |                           |           |
|                                                               |                                                                                                    | Internship (Staj)                                                                 | Staj                                     |                         |            |         |                |                |                           |           |
|                                                               |                                                                                                    | Quiz                                                                              | Küçük Sınav                              |                         |            |         |                |                |                           |           |
|                                                               |                                                                                                    | Study time for quiz(s)                                                            | sınav için çalışma süresi                |                         |            |         |                |                |                           |           |
| ESCRIPTION                                                    | -                                                                                                    | Midterm(s)                                                                        | Ara Sinav                                | 1                       | 2          |         | 02:00          | 15             |                           |           |
| ESCRIPTION                                                    | •                                                                                                    | Study time for midterm(s)                                                         | Ara sınav için çalışma süresi            | 1                       | 20         |         | 20:00          | 2              | <ul><li>✓</li></ul>       |           |
| ESCRIPTION                                                    | -                                                                                                    | Final exam                                                                        | Dönem Sonu Sinavi                        | 1                       | 2          |         | 02:00          | 30             | ~                         |           |

Learning Activities (Theoretical lectures), In-class practice(Class), Screening, Assignments, Discussion, Observation, Report Preparation and/or Presentation, Study time for midlem(s), Final assa

12) **Syllabus:** Her hafta derste işlenecek konuları giriyoruz.

| Syllabus      |                                     |                            |
|---------------|-------------------------------------|----------------------------|
| 🖌 Submitte    | ed                                  |                            |
| Turkish Engli | lish Preview                        |                            |
|               |                                     | Maximize   History   Notes |
| Week 01       | Açık Ekonomide Milli Hesaplar       |                            |
|               |                                     | 3971                       |
| Week 02       |                                     | Maximize   History   Notes |
|               | Odemeler Dengesi                    |                            |
|               |                                     | 3984                       |
| Week 03       |                                     | Maximize   History   Notes |
| Week us       | Döviz Kuru Sistemleri               |                            |
|               |                                     | 3979                       |
| Week 04       |                                     | Maximize   History   Notes |
| WEER 04       | Sermaye Hareketiiliğinin Dereceleri |                            |

13) <u>Course Check</u>: Bütün bu işlemleri bitirdikten sonra, eksikliklerimizi, yanlışlarımızı görmek için ya her zamanki gibi "Next Page" linkine ya da sol taraftaki menüdeki "Course Check" linkine tıklıyoruz. Herhangi bir hata ya da uyarı yoksa dersi "submit" edip ilgili program koordinatörü/direktörünün onayına iletiyoruz.

| ✓ Approved                  |                           |                 |                  |                   |             |
|-----------------------------|---------------------------|-----------------|------------------|-------------------|-------------|
| Course Check                |                           |                 |                  |                   |             |
| ✓ Course do not have any er | rors, warnings or notes   |                 |                  |                   |             |
| Data Summary                |                           |                 |                  |                   |             |
| Data Entry Area             | LastEdited                | TR<br>Completed | Eng<br>Completed | Page<br>Completed | Page Status |
| Course Information          | 4/7/2015 3:11:40 PM - 686 |                 |                  | 1                 | Submitted   |
| Course Description          | 4/7/2015 3:11:50 PM - 686 |                 |                  | 1                 | Submitted   |
| Course Objectives           | 4/7/2015 3:12:41 PM - 686 | ×               | ~                | 1                 | Submitted   |
| Course Outcomes             | 4/7/2015 3:13:18 PM - 686 | ×               | × .              | 1                 | Submitted   |
| Teaching Staff              | 4/7/2015 3:13:29 PM - 686 |                 |                  | 1                 | Submitted   |
| Reading List                | 4/7/2015 3:14:49 PM - 686 |                 |                  | 1                 | Submitted   |
| Work Load                   | 4/7/2015 3:18:39 PM - 686 |                 |                  | 1                 | Submitted   |
| Other Information           | 4/7/2015 3:22:29 PM - 686 |                 |                  | 1                 | Submitted   |
| Syllabus                    | 4/7/2015 3:25:49 PM - 686 | × .             | ~                | 1                 | Submitted   |
| Scheduling Parameters       | 4/7/2015 3:25:57 PM - 686 |                 |                  | 1                 | Submitted   |
| Registration Parameters     | 4/7/2015 3:26:22 PM - 686 |                 |                  | 1                 | Submitted   |
| Consent                     | 4/7/2015 3:27:31 PM - 686 |                 |                  | ~                 | Submitted   |
| Prerequisites               | 4/7/2015 3:28:04 PM - 686 |                 |                  | 1                 | Submitted   |
| 24                          |                           | 11              |                  |                   |             |

Açılan sayfada eksikliklerimizi ve/veya hatalarımızı görebiliriz. Aşağıdaki örnekte bazı sayfaların altındaki "This page is completed" kutucuklarının işaretlenmediği görülüyor. Ayrıca yukarıdaki "Errors" başlığı altında da mevcut diğer hataların açıklamalarını görebiliyoruz. Hataları ve eksikleri tamamladıktan sonra sağ alt köşedeki "Submit" tuşuna basıp girilen bilgileri ilgili program koordinatörü/direktörünün onayına iletiyoruz.

| Not Approved Course Check       |                                                           |                                       |                               |                   |             |
|---------------------------------|-----------------------------------------------------------|---------------------------------------|-------------------------------|-------------------|-------------|
|                                 |                                                           |                                       |                               |                   |             |
| [ COURSE.SCHPARAMS ]: Total wee | kly scheduled Face To Face Hour must be greater than zero | and Online Hour must be zero when sel | ected Method of Delivery is F | ace To Face       |             |
| Data Summary                    |                                                           |                                       |                               |                   |             |
| Data Entry Area                 | LastEdited                                                | TR<br>Completed                       | Eng<br>Completed              | Page<br>Completed | Page Status |
| Course Information              | 8/24/2015 4:29:20 PM - 1558                               |                                       |                               | 1                 | Saved       |
| ourse Description               | 8/24/2015 4:15:34 PM - 1558                               |                                       |                               | ×                 | Saved       |
| ourse Objectives                | 8/24/2015 4:30:45 PM - 1558                               | ×                                     | ~                             | ×                 | Saved       |
| ourse Outcomes                  | 8/24/2015 4:30:35 PM - 1558                               | ×                                     | ~                             | ×                 | Saved       |
| eaching Staff                   | 8/24/2015 4:30:54 PM - 1558                               |                                       |                               | 1                 | Saved       |
| eading List                     | 8/24/2015 4:31:02 PM - 1558                               |                                       |                               | 1                 | Saved       |
| /ork Load                       | 8/24/2015 4:31:13 PM - 1558                               |                                       |                               | 1                 | Saved       |
| ther information                | 8/24/2015 4:31:17 PM - 1558                               |                                       |                               | 1                 | Saved       |
| yllabus                         | 8/24/2015 4:32:31 PM - 1558                               | ×                                     | ~                             | 1                 | Saved       |
| cheduling Parameters            | 8/24/2015 4:32:43 PM - 1558                               |                                       |                               | 1                 | Saved       |
| egistration Parameters          | 8/24/2015 4:32:55 PM - 1558                               |                                       |                               | 1                 | Saved       |
| onsent                          | 8/24/2015 4:33:07 PM - 1558                               |                                       |                               | 1                 | Saved       |
|                                 | 8/24/2015 4:33:46 PM - 1558                               |                                       |                               | 1                 | Saved       |